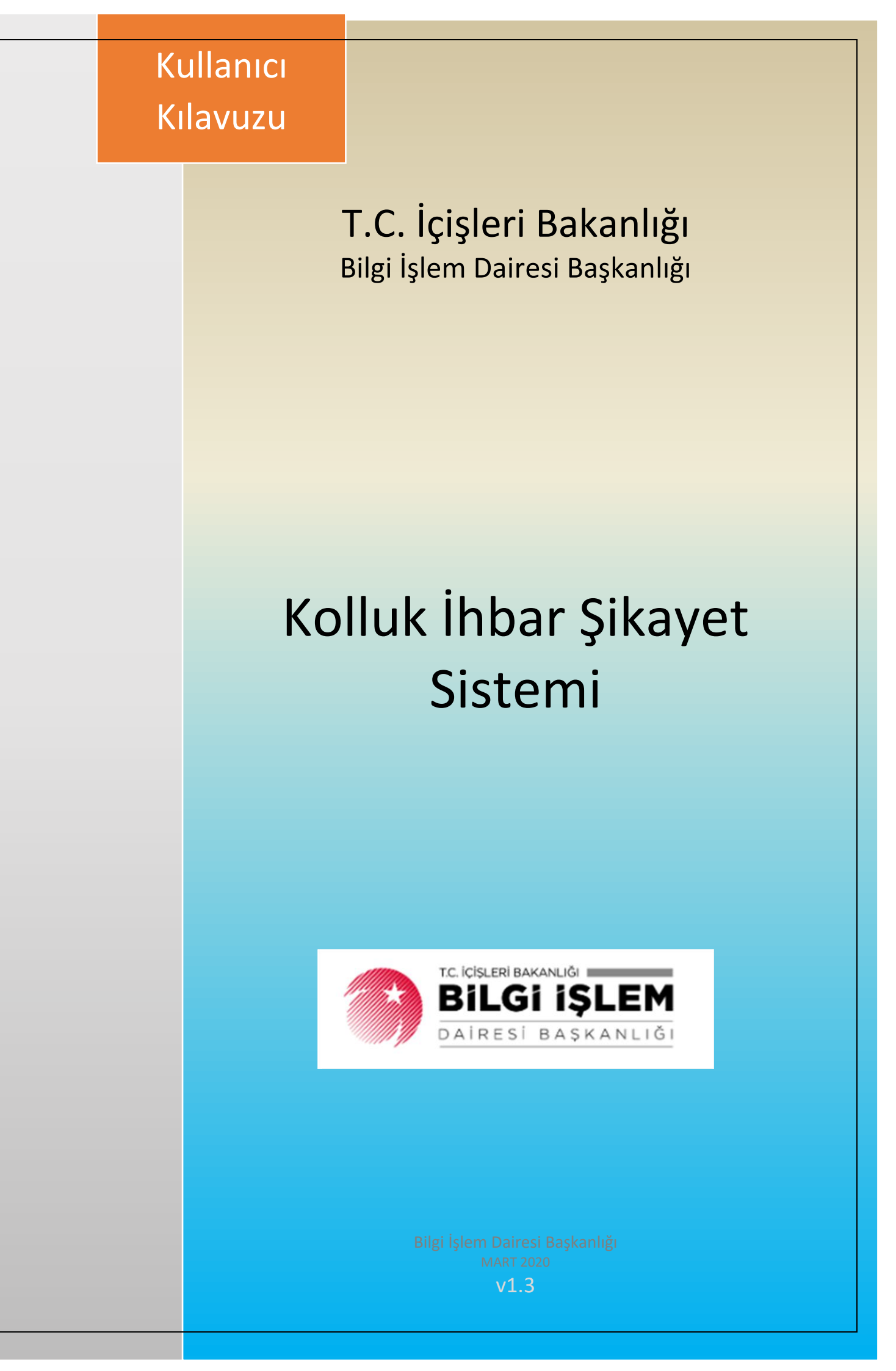

# İçindekiler

| 1. | GİRİŞ                                              | 2    |
|----|----------------------------------------------------|------|
| 2. | KOLLUK İHBAR ŞİKAYET SİSTEMİ NEDİR?                | 4    |
| 3. | KOLLUK İHBAR ŞİKAYET SİSTEMİNE AİT ROLLER          | 4    |
| 4. | KOLLUK İHBAR ŞİKAYET SİSTEMİ SÜREÇ BİLGİSİ         | 5    |
| 5. | VATANDAŞ BAŞVURU EKRANI                            | 6    |
| 6. | KOLLUK İHBAR ŞİKAYET VALİLİK KAYMAKAMLIK İŞLEMLERİ | 9    |
|    | 6.1. Ваşvuru Arama İşlemi                          | 9    |
|    | 6.2. İşlemler Butonu                               | -11  |
|    | 6.3. DETAY BUTONU                                  | -11  |
|    | 6.3.1 İşlem Bilgileri                              | -12  |
|    | 6.3.1.1 Havale Onayına Gönderme İşlemi             | - 13 |
|    | 6.3.1.2. Dosya Kapatma Onayına Gönderme İşlemi     | - 14 |
|    | 6.3.2 Hakkında İşlem Yapılan Kolluk Görevlileri    | -15  |
|    | 6.3.3 Hakkında Bilgisine Başvurulan Kişiler        | -16  |
|    | 6.3.4 Müdahil Bilgileri                            | -17  |
|    | 6.3.5 Olay Detayları                               | -17  |
|    | 6.3.6 Karar Bilgileri                              | -18  |
|    | 6.4. Amir Onay İşlemleri                           | -19  |
| 7. | KOLLUK İHBAR ŞİKAYET SEKRETARYA İŞLEMLERİ          | -20  |
| 8. | RE'SEN BAŞVURU KAYIT                               | -21  |
|    | 8.1 İşlemi Yürüтесек Birim                         | -21  |

### Versiyon Değişikliği Bilgisi

| Tarih      | Yazar  | Güncellenen<br>Versiyon | Değişiklik Referansı                                       |
|------------|--------|-------------------------|------------------------------------------------------------|
| 10.02.2020 | Didem  | 1.0                     | Başlık 6.1 ve 8 üzerinde güncelleme yapılmıştır.           |
|            | Akkaya |                         | 6.1- Kalan gün sayısı bilgisi eklendi.                     |
|            |        |                         | 8 – Valilike yönlendirilsin bilgisi eklendi.               |
| 20.02.2020 | Didem  | 1.1                     | 6.3.6 –Karar Bilgileri Başlığı eklendi.                    |
|            | Akkaya |                         | 8.1. – İşlemi Yürütecek Birim başlığı eklendi.             |
| 06.03.2020 | Didem  | 1.2                     | 6.3.1.1. – Havale Onayına Gönderme İşlemi Başlığı eklendi. |
|            | Akkaya |                         | 6.3.1.2. – Dosya Kapatma Onayına Gönderme İşlemi Başlığı   |
|            |        |                         | eklendi.                                                   |
|            |        |                         | 6.4. – Amir Onay İşlemleri başlığı eklendi.                |

### 1. Giriş

e-İçişleri projesine <u>www.e-icisleri.gov.tr</u> adresi kullanılarak, *Sertifikalı Giriş* ve *Sertifikasız Giriş* olarak iki ayrı aşamada giriş yapılır. Sertifikasız giriş seçilmesi durumunda kullanıcı adı şifre, sertifikalı giriş seçilmesi durumunda ise e-İmza şifresi giriş alanı açılır.

| <image/> <image/> <image/> <text><text><text><text><text></text></text></text></text></text> | Sertifikasız Giriş |
|----------------------------------------------------------------------------------------------|--------------------|
| <u>Uygulama</u> <u>Eğitim</u>                                                                |                    |
| Sunucu: IBFS0412WEB70                                                                        |                    |
| Bilgi İşlem Dairesi Başkanlığı İletişi                                                       | im Bilgileri       |
| 0(312) 417 62 88 - 0(505) 466 93                                                             | 3 24               |

e-İçişleri Giriş Ekranı

Kullanıcı adı ve şifresi bulunmayan ve e- içişleri'ne giriş yapmak isteyen personellerin birim proje sorumlusu ile irtibata geçerek kullanıcı adı ve şifre almaları gerekmektedir.

| e-devlete geçebil                                                               | memiz için, e-İçişleri projesi                                                                                                    |
|---------------------------------------------------------------------------------|----------------------------------------------------------------------------------------------------|
| Kullanıcı adı                                                                   | Sertifikalı Giriş Nedir?                                                                                                    |
| Şifre                                                                           | e-İçişleri sistemine girişlerde sertifikalı giriş esastır.                                                                                                    |
| Beni Hatırla Şifremi Unuttum Sisteme Giriş Sertifika ile giriş yapmak istiyorum | Sadece e-İmzanızın arızalı ya da yanınızda olmadığı durumlarda<br>"Sertifikasız Giriş" butonuna tıklayarak e-İçişleri kullanıcı adınız ve<br>şifrenizle giriş yapabilirsiniz.<br>Eğer hiç sertifika almadıysanız, var olan sertifikanızın süresi<br>dolmuş veya sertifikanız arızalı ise; bulunduğunuz birimin veya<br>valilik bilgi işlem şubesi müdürlüğünün e-İçişleri proje sorumlusu<br>aracılığı ile gerekli e-İmza başvurunuzu yapabilirsiniz.<br>Sertifika pin kodu değişikliği işlemlerinizi Kamu Sertifikasyon<br>Merkezi internet sitesinden yapabilirsiniz.<br>http://www.kamusm.gov.tr/ |
|                                                                                 | Uygulama Eğitim                                                                                                    |
| Sur                                                                             | nucu: IBFS0412WEB70                                                                                                    |
| Bilgi İslem Da                                                                  | iresi Başkanlığı İletişim Bilgileri                                                                                                    |

Size verilmiş olan modüllere ait ana sayfaları "Modüller" alanından görüp bu ana sayfaları açılış ana sayfanız yapabilirsiniz.

| 👻 e-İçişleri                                     |                            |                |  |  |  |  |  |  |  |
|--------------------------------------------------|----------------------------|----------------|--|--|--|--|--|--|--|
| Modüller 💙 Sık Kullanılanlar 🛛 Hata-İstek Bildir |                            |                |  |  |  |  |  |  |  |
| Aktif biriminize ba<br>bulunmamaktadır           | ığlı herhangi bir ana<br>! | sayfa yetkiniz |  |  |  |  |  |  |  |
| Personel Al                                      | ama                        |                |  |  |  |  |  |  |  |

e-İçişleri Anasayfa – Modül Anasayfası Seçim Kontrolü

Sol üst tarafta bulunan "Modüller" alanına basarak size yetkisi verilmiş olan modüllere ait ana sayfaları görebilirsiniz.

Yukarıda ki resimde olduğu gibi **"Aktif biriminize bağlı herhangi bir ana sayfa yetkiniz bulunmamaktadır!"** uyarısı almanız yetki verme hakkı olan personel tarafından size herhangi bir modül yetkilendirmesi yapılmadığını ifade eder. Eğer yetkili olduğunuz ve işlem yaptığınız bir modül varsa bunun için yetki verme hakkı olan personelin sizi yetkilendirmesi gerekmektedir.

### 2. Kolluk İhbar Şikayet Sistemi Nedir?

6713 sayılı Kanun Kapsamında Kolluk Personelinin ihbar ve şikayetlerinin yazılı, sözlü ya da telefon haricinde **elektronik ortamda** kayıt altına alınmasını ve takibinin sağlanmasıdır.

Kolluk İhbar Şikayet / Merkezi Kayıt Sistemi vatandaşlar tarafından yapılan elektronik başvuruların süreçlerinin işletilebileceği ve aynı zamanda yazılı, sözlü, makam talimatı, diğer kurumsal birimlerden gelen başvurularında elektronik ortama kayıt edilmesini sağlar.

### 3. Kolluk İhbar Şikayet Sistemine Ait Roller

- Vatandaş: Sürecin başlangıcında rol alır ve elektronik ortamda başvuru yapan kişiyi ifade eder.
- Sekretarya: Mülkiye Teftiş Kurulu Başkanlığı'nı ifade eder. Mülkiye Teftiş Kurulu Başkanlığı tüm ülke bazında il/ilçe ayrımı olmadan tüm başvuruları görür ve takip edebilir. İlgili nedeniyle kendisine yönlendirilmiş başvurulara da işlem yapabilir.
- Valilikler: Valiliklerde yer alan e- İçişleri kullanıcılarını ifade eder. Valilikler kendi illeri ve bağlı ilçelerindeki tüm başvuruları görür ve takip edebilir. İlgili nedeniyle kendisine yönlendirilmiş başvurulara da işlem yapabilir.
- **Kaymakamlıklar:** Vatandaşın yaptığı başvuruya ilçe seçiminden dolayı ilk işlem yapacak olan e-İçişleri kullanıcılarıdır. Kaymakamlıklar sadece kendi ilçelerine ait kayıtları görebilir, işlem yapabilirler.
- Emniyet Genel Müdürlüğü / Jandarma Genel Komutanlığı / Sahil Güvenlik Komutanlığı: Başlangıç olarak e- İçişlerinde, bu birimlerdeki ilgili personel kullanıcı olarak kayıt edilecek ve ilgilisi nedeniyle kendilerine yönlendirilen başvuruları görebilecek ve işlem yapabileceklerdir. Bu birimlerin sadece MERKEZ teşkilatı (Personel Daire Başkanlıkları) yetkili olacak olup, taşra birimlerine yönlendirme yapılmayacaktır.

## 4. Kolluk İhbar Şikayet Sistemi Süreç Bilgisi

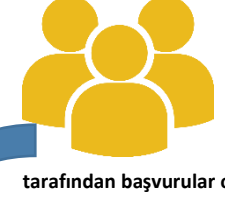

Vatandaşlar tarafından online olarak başvuru işlemi gerçekleştirilir. (Vatandaşlar tarafından başvurular online, sözlü, yazılı olarak yapılabilir. Bu doküman elektronik –online- olarak yapılan başvuruların işlediği süreci ve yazılı, sözlü olarak gelen başvuruların sisteme nasıl kayıt edileceğiniz anlatmaktadır.)

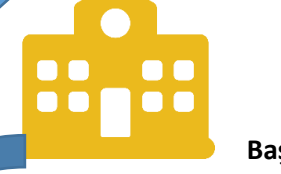

Başvuru seçilen ilçe kaymakamlığına otomatik olarak düşer. İlçe seçiminde vatandaşlar tarafından Merkez ilçe seçimi yapılmış ise başvuru Valilik birimine düşecektir.

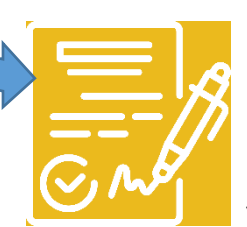

Yetkili kullanıcılar tarafından başvuru üzerinde; YÖNLENDİRME, DETAY BİLGİ GİRİŞİ, KAPATMA işlemleri yapılır. (ilgili işlemler hakkındaki detaylı bilgiye bu dokümandaki başlıklardan ulaşabilirsiniz.)

### 5. Vatandaş Başvuru Ekranı

(Bu başlık altında anlatılan bilgiler yetkili kullanıcılara bilgi amaçlıdır.)

Vatandaşlar <u>http://kollukgozetim.gov.tr/</u> adresi üzerinden Yeni Başvuru butonunu kullanarak başvuru kayıt ekranlarına ulaşabilirler.

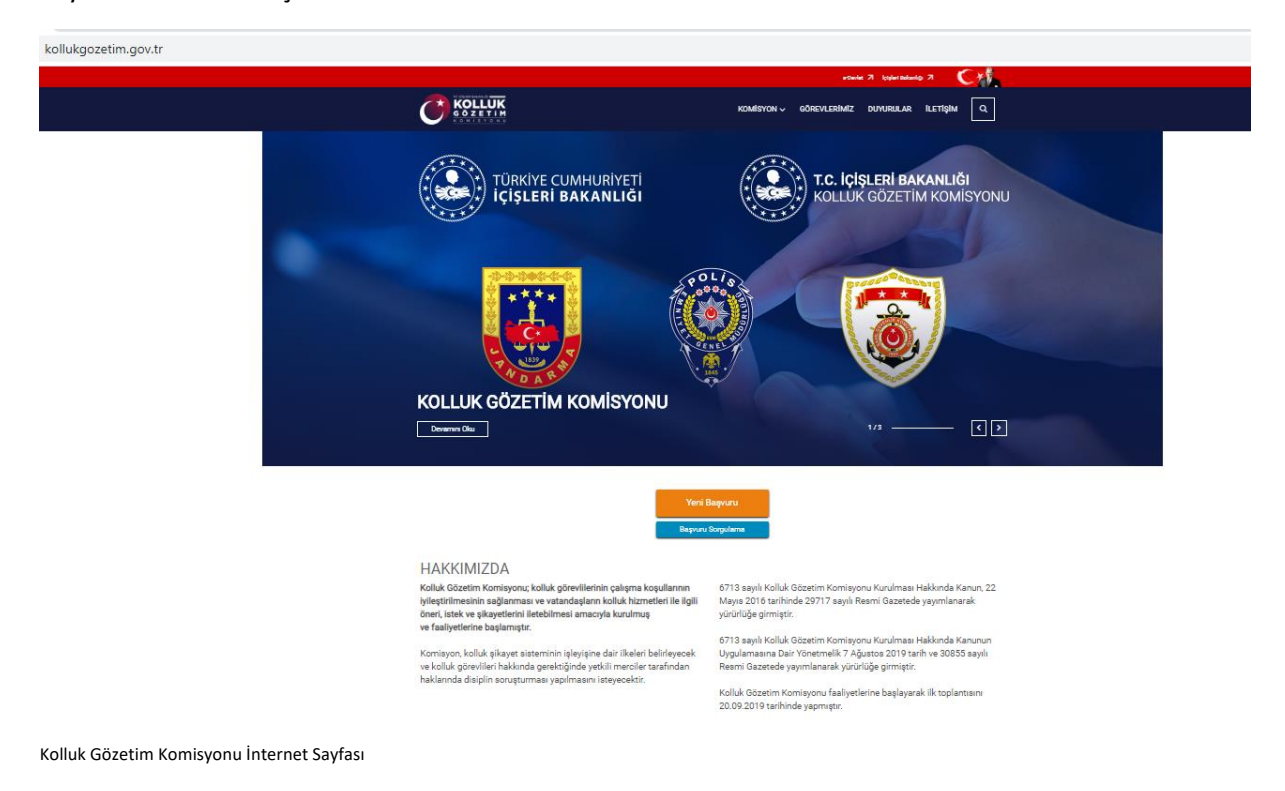

Yeni Başvuru butonuna basıldıktan sonra açılan ekranda vatandaşlar ilgili verileri doldurarak formu kaydet butonu ile başvuruyu tamamlarlar.

Vatandaş Başvuru Kayıt Ekranında Dikkat Edilecek Noktalar;

- i. İhbarcının/ Şikayetçinin Adı Soyadı alanı zorunlu alandır. Ancak vatandaş bu alana doğrudan adını soyadını yazmak yerine rumuz bilgisi kullanarak da veri girişi yapabilir.
- ii. Yabancı Kimlik No ve Pasaport No alanı sadece yabancı uyruklu vatandaşlar için geçerlidir.
   Ancak 6713 Sayılı Kanun, 7. Madde, 2. Fıkraya bağlı olarak vatandaşlar herhangi bir kimlik verisi paylaşmadan da başvuru yapabilirler.
- iii. Olay Yeri İl / Olay Yeri İlçe alanları zorunlu alandır. Seçilen il/ ilçe bilgisine göre ilgili başvuruda doğrudan seçilen kaymakamlık ya da valiliğe(merkez ilçe olması durumuna göre) düşer.
- iv. Elektronik başvuru yapacak olan vatandaşın cep telefonu bilgi girişi yapması zorunludur.
   Başvuru formu kayıt tamamlama işleminde girilen cep telefonuna kısa mesaj olarak onay kodu gönderilir.
- v. Dosya yükleme kontrolünde en fazla 20 MB boyutunda doc, pdf, xls, mp4(video), jpeg(foroğraf) yüklemesi gerçekleştirilir. Birden fazla 20 MB büyüklüğünde dosya yüklenebilir.
- vi. Başvuru formunun kaydedilmesi için gönderilen onay kodu belirtilen süre içerisinde vatandaşın cep telefonuna ulaşmazsa vatandaş tarafından "Yeni Onay Kodu Gönder" butonuna basarak kod talebi yapılabilir.

### KOLLUK PERSONELİ İHBAR/ŞİKAYET BAŞVURU FORMU

| İhbarcının/ Şikayetçinin Adı Soyadı *                                               | Yaşı                                                                                   | Cinsiyeti                                           |             | Mesleği |    |
|-------------------------------------------------------------------------------------|----------------------------------------------------------------------------------------|-----------------------------------------------------|-------------|---------|----|
|                                                                                     |                                                                                        |                                                     | Ŧ           |         | ۲  |
| T.C. Kimlik No                                                                      | Öğrenim Durumu                                                                         | Yabancı Kimlik No                                   | Pasaport No |         |    |
|                                                                                     | ·<br>                                                                                  |                                                     |             |         |    |
|                                                                                     | intermente                                                                             |                                                     |             |         |    |
| Şikayetçiye(İhbar Edene)Ulaşılabilecek Diger İletişim Bilgilen (E-mail, Yakınının   | lletişim Bilgien)                                                                      |                                                     |             |         |    |
|                                                                                     |                                                                                        |                                                     |             |         | li |
| Olay Yeri İl                                                                        | Olay Yeri İlçe                                                                         | Biliniyorsa Diğer Yer Bilgileri                     |             |         |    |
|                                                                                     |                                                                                        |                                                     |             |         | h  |
| Başvuran İş/Konut Telefonu                                                          |                                                                                        | Başvuran Cep Telefonu *                             |             |         |    |
|                                                                                     |                                                                                        |                                                     |             |         |    |
|                                                                                     |                                                                                        | Olay Tarihi                                         |             |         |    |
|                                                                                     |                                                                                        |                                                     |             |         | Ë  |
| Olayı Anlatınız(Biliniyorsa olayın tarihi ve saati, hakkında ihbar veya şikayette b | ulunulan kolluk görevlisi veya görevlilerinin adı soyadı, görevi ve diğer tantıcı bilç | giler, tanıklar ve olay hakkındaki diğer bilgiler)* |             |         |    |
| Lütfen olavı detavlı bir sekilde anlatınız                                          |                                                                                        |                                                     |             |         |    |
|                                                                                     |                                                                                        |                                                     |             |         |    |
|                                                                                     |                                                                                        |                                                     |             |         |    |
|                                                                                     |                                                                                        |                                                     |             |         |    |
|                                                                                     |                                                                                        |                                                     |             |         |    |
|                                                                                     |                                                                                        |                                                     |             |         |    |
|                                                                                     |                                                                                        |                                                     |             |         |    |
|                                                                                     |                                                                                        |                                                     |             |         |    |
|                                                                                     |                                                                                        |                                                     |             |         |    |
|                                                                                     |                                                                                        |                                                     |             |         |    |
|                                                                                     |                                                                                        |                                                     |             |         |    |
|                                                                                     |                                                                                        |                                                     |             |         |    |
|                                                                                     |                                                                                        |                                                     |             |         |    |
|                                                                                     |                                                                                        |                                                     |             |         | 1  |
| Varsa olay ile ilgili dokümanlar                                                    |                                                                                        |                                                     |             |         |    |
| Dosva Secin                                                                         |                                                                                        |                                                     |             |         |    |
| Viiklenehilecek dasva tialeri, dae, daex, adf, xla, xlax, ma4                       |                                                                                        |                                                     |             |         |    |
| типенешесек иооде ирген никормокрупирлюрнокортирт                                   |                                                                                        |                                                     |             |         |    |
|                                                                                     | Ben robot değili                                                                       | m RCAPTCHA<br>soliti-Serier                         |             |         |    |
|                                                                                     |                                                                                        |                                                     |             |         |    |
|                                                                                     | Formu                                                                                  | Kaydet                                              |             |         |    |

Vatandaş – Kolluk İhbar Şikayet Başvuru Formu Kayıt Ekranı

| SMS Onayı                                                           |                     | SMS Onayı               |                                                        |
|---------------------------------------------------------------------|---------------------|-------------------------|--------------------------------------------------------|
| Lütfen <b>7</b> nolu cep telefonunuza<br>sms onay kodunuzu giriniz. | a gelen             | Lütfen<br>sms onay kodu | <b>7</b> nolu cep telefonunuza gelen<br>unuzu giriniz. |
| Kalan Süre :3:54                                                    |                     | SMS kodun               | u hatalı girildi! Lütfen tekrar deneyiniz.             |
| Dnay Kodunu Giriniz                                                 |                     | Onay Kodunu             | Giriniz                                                |
| Başvuruyu Tamamla <b>İptal</b>                                      |                     | C Ye                    | eniden Onay Kodu Gönder İptal                          |
| Vatandaş – Başvurunun tamamlanması için sms ona                     | y kodu giriş ekranı | Vatandaş – Yeni         | onay kodu gönderme kontrolü                            |

#### KOLLUK PERSONELİ İHBAR/ŞİKAYET BAŞVURU FORMU

🗸 Başvurunuz Kaydedildi

kY38jUElq Takip Numarası ile başvurunuz kayıt edilmiştir.

Elektronik olarak gönderilemeyen(varsa) başvuruya ilişkin DVD,video v.s. belgeleri

posta yoluyla Çankaya Kaymakamlığı/ÇANKAYA/ANKARA adresine, başvuru numarası

ile birlikte göndermeniz gerekmektedir.

Vatandaş – Başvrunun başarı ile tamamlandığı bilgisi. Başvuru sonucunda vatandaşın başvurusuna ait takip numarası üretilir. Seçilen ilçe bilgisine göre ilgili kaymakamlık adı yazar.

Vatandaş yaptığı başvuruyu Başvuru Arama butonu yardımıyla giriş yaptığı sayfadan ilgili alanları doldurarak görebilir. Başvuru kayıt işleminden sonra üretilen başvuru takip numarası vatandaşa kısa mesaj olarak gönderilir. Takip No, Cep Telefonu bilgisi ve onay kodu girişi yapıldıktan sonra vatandaş başvurusunun hangi aşamada olduğunu görebilir.

| BAŞVURU SORGULAMA                                                                                                    |  |  |  |  |  |  |
|----------------------------------------------------------------------------------------------------|--|--|--|--|--|--|
| Başvurunuz sonrası sistem tarafından size sms olarak gönderilen takip numarasını ve kayıt esnasında girilen cep telefonu numaranızı girerek <b>ONAY KODU</b><br>SÖNDER butonuna tıklayınız.<br>Kayıt esnasında girdiğiniz cep telefonu numarasına sistem tarafından ONAY KODU gönderilecektir. Onay kodunuzu girdikten sonra başvurunuzun<br>Jetaylarına ulaşabilirsiniz.<br>Fakip No * |  |  |  |  |  |  |
|                                                                                                    |  |  |  |  |  |  |
| Cep Telefonu *                                                                                                    |  |  |  |  |  |  |
| Ben robot değilim<br>reCARTCHA<br>Gidlik-Şartlar                                                                                                    |  |  |  |  |  |  |
| Onay Kodu Gönder                                                                                                    |  |  |  |  |  |  |

Vatandaş – Başvuru Sorgulama Ekranı

8

### 6. Kolluk İhbar Şikayet Valilik Kaymakamlık İşlemleri

(Bu başlık altında anlatılan bilgiler Valilik ve Kaymakamlıklardaki yetkili kullanıcıları doğrudan ilgilendirmektedir. İlgili başlık altındaki sayfalar ve kullanım şekli valilik ve kaymakamlıklar için aynıdır.)

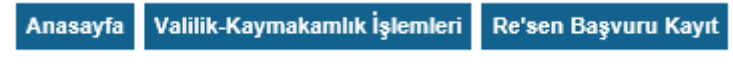

Kolluk İhbar Şikayet Sistemi – Valilik Kaymakamlık Kullanıcıları Menüleri

#### 6.1. Başvuru Arama İşlemi

Valilik / Kaymakamlık Kullanıcıları Sisteme giriş yaptıktan sonra Valilik Kaymakamlık İşlemleri Menüsü altındaki Başvuru İşlemleri Menüsü üzerinden gelen başvurulara ulaşabilir ve gerekli işlemleri yapabilirler.

|                            |              | Başvuru Yapan T.C. Kimlik No: |               | Başvuru Yapan Adı Soyadı : |
|----------------------------|--------------|-------------------------------|---------------|----------------------------|
| Başvuru Durumu : Lütfe     | fen Seçiniz  | Başvuru Tipi :                | Hepsi         |                            |
| Olayın Geçtiği İl          | ANKARA 🔍 🔍 🔍 | Olayın Geçtiği İlçe           | ÇANKAYA 🔍 🖌 🖗 |                            |
| Başvuru Tarihi Başlangıç : | / / 🗖 🗸 🍳    | Başvuru Tarihi Bitiş :        | / /           | Takip No :                 |
|                            |              | S. 1                          | a             |                            |

Kolluk İhbar Şikayet Sistemi – Valilik Kaymakamlık Başvuru Arama Ekranı

Arama kriterlerinden bir ya da birkaçı aynı anada girilip filtreleme yapılabileceği gibi, herhangi bir kriter girmeden de gelen başvuruları listeleyebilirsiniz.

| Damara Ma   |                            |                 |                               |                     |                  | P                 | Vacan T.C. Ki          | milk Mor         |              |           |                  |                                  |                | Dammy Yanan Adi Soundi i   |                                  |
|-------------|----------------------------|-----------------|-------------------------------|---------------------|------------------|-------------------|------------------------|------------------|--------------|-----------|------------------|----------------------------------|----------------|----------------------------|----------------------------------|
| Daşvuru reo |                            | Litten Seciela  |                               |                     |                  |                   | nyvuru Tapan 1.c. ka   | Hon              | el.          |           |                  |                                  |                | uaşvuru rapan Aui Soyaui . |                                  |
| Başvuru Du  | rumu :                     | Lucen Segniz    | •                             |                     |                  | D.                | ayvuru Tipi :          | Inch             | 24           |           | •                |                                  | ( m            |                            |                                  |
| Olayın Geç  | tiği II                    | ANKARA          |                               |                     | • 💉 🔍            | · · · · ·         | layın Geçtiği İlçe     | 9                | ANKAYA       |           |                  | <u> </u>                         | ι w            |                            |                                  |
| Başvuru Ta  | Başvuru Tarihi Başlangıç : |                 | 📼 🖌 🔍                         |                     |                  | E                 | laşvuru Tarihi Bitiş : |                  | 1 1          |           | 🖌 🔍              |                                  |                | Takip No :                 |                                  |
|             |                            |                 |                               |                     |                  |                   |                        | 🔍 Ara            |              |           |                  |                                  |                |                            |                                  |
|             |                            |                 |                               |                     |                  |                   |                        |                  |              |           |                  |                                  |                | 4                          | Arama sonucunda 25 kayıt bulundu |
|             | Başvuru No                 | Takip No        | Başvuran T.C. Kimlik Numarası | Başvuran Adı Soyadı | Olay Tarihi      | Olayın Geçtiği İl | Olayın Geçtiği İlçe    | İşlem Beklenen E | îrim Başvu   | ru Tarihi | Kalan Gün Sayısı | İlk Kaydedildiği Birim           | Durum          |                            |                                  |
|             | 1113                       | zT1EdFbTq       |                               | www                 |                  | ANKARA            | ÇANKAYA                | Çankaya Kaymaka  | mlığı 10.02. | 2020      | 60               | Çankaya Kaymakamlığı             | Başvuru Alındı | Det.ay                     | J# Ipternier                     |
| <b>1</b> 3  | 1110                       | 9hEFPx1DjvCZFeq |                               | Didem Akkaya        | 06.02.2020 11:33 | ANKARA            | ÇANKAYA                | Çankaya Kaymaka  | mlığı 06.02  | 2020      | 56               | MÜLKİYE TEFTİŞ KURULU BAŞKANLIĞI | Başvuru Alındı | Diet.wy                    | 🥬 İşlərriər                      |
|             | 1106                       | kY38jUElq       |                               | Test                |                  | ANKARA            | ÇANKAYA                | Çankaya Kaymaka  | mlığı 28.01. | 2020      | 47               | Çankaya Kaymakamlığı             | Başvuru Alındı | Diet.wy                    | 🥬 İşləmlər                       |
| <b>1</b> 2  | 1104                       | 9g7C6fDP6       | 3.                            | Yasemin             | 15.01.2020 0:00  | ANKARA            | ÇANKAYA                | Çankaya Kaymaka  | mlığı 28.01. | 2020      | 47               | Çankaya Kaymakamlığı             | Başvuru Alındı | Diet.wy                    | 🎤 İşlemler                       |
| <b>1</b> 2  | 1095                       | Yx61Bw9Z6       |                               | Ben Kimim           |                  | ANKARA            | ÇANKAYA                | Çankaya Kaymaka  | mlığı 22.01. | 2020      | 41               | Çankaya Kaymakamlığı             | Başvuru Alındı | Diet.oy                    | 🥬 İşlemler                       |
| 13          | 1093                       | gvPhYkZ6V       | 3.                            | Yasemin test        | 30.01.2020 0:00  | ANKARA            | ÇANKAYA                | Çankaya Kaymaka  | mlığı 20.01. | 2020      | 39               | Çankaya Kaymakamlığı             | Başvuru Alındı | Detay                      | 🥬 tşlemler                       |
| 1           | 1092                       | CxyyYvX8J       |                               | adadasd             |                  | ANKARA            | ÇANKAYA                | Çankaya Kaymaka  | mlığı 13.01. | 2020      | 32               | Çankaya Kaymakamlığı             | Başvuru Alındı | Detay                      | 🥬 İşlemler                       |
|             | 1091                       | Q3b8QgKgD6yzy8A |                               | Didem Akkaya        | 03.01.2020 15:45 | ANKARA            | ÇANKAYA                | Çankaya Kaymaka  | mlığı 03.01. | 2020      | 23               | MÜLKİYE TEFTİŞ KURULU BAŞKANLIĞI | Başvuru Alındı | Det.wy                     | Job Iglerrier                    |
|             | 1090                       | XhUSu3gly       |                               | Rumuz               |                  | ANKARA            | ÇANKAYA                | Çankaya Kaymaka  | mlığı 03.01. | 2020      | 23               | Çankaya Kaymakamlığı             | İşleme Alındı  | Diet.wy                    | John Lyberrier                   |
|             | 1089                       | ILkaEXRYNG61Btt |                               |                     | 03.01.2020 13:58 | ANKARA            | ÇANKAYA                | Çankaya Kaymaka  | mlığı 03.01. | 2020      | 22               | Çankaya Kaymakamlığı             | Başvuru Alındı | Diet.wy                    | 🏓 İşlərriər                      |
|             | 1087                       | SAlxPw5IS       | 5                             | Didem Akkaya        | 01.01.2020 0:00  | ANKARA            | ÇANKAYA                | Çankaya Kaymaka  | mlığı 02.01. | 2020      | 21               | Çankaya Kaymakamlığı             | Başvuru Alındı | Diet.ay                    | 🥬 İşlemler                       |
|             | 1075                       | u1cDge8e3       |                               | Test adi soyadi     |                  | ANKARA            | ÇANKAYA                | Çankaya Kaymaka  | mlığı 27.11. | 2019      | -14              | Çankaya Kaymakamlığı             | İşleme Alındı  | Detay                      | 🥬 İşlemler                       |
| 12          | 1073                       | dcfw8JhTb       |                               | hhgfhfgh            |                  | ANKARA            | ÇANKAYA                | Çankaya Kaymaka  | mlığı 26.11. | 2019      | -16              | Çankaya Kaymakamlığı             | Başvuru Alındı | Detay                      | Jø Islemier                      |
| 12          | 1067                       | RI31nABxiVLpgGm |                               | ertetrert           | 22.11.2019 9:26  | ANKARA            | ÇANKAYA                | Çankaya Kaymaka  | mlığı 22.11. | 2019      | -20              | Ankara Valiliği                  | Başvuru Alındı | Detay                      | Je Islemier                      |
| 6           | 1050                       | HesRJbi6y       |                               | bora                |                  | ANKARA            | ÇANKAYA                | Çankaya Kaymaka  | mlığı 12.11. | 2019      | -30              | Çankaya Kaymakamlığı             | İşleme Alındı  | Det.wy                     | Lylervier                        |

Kolluk İhbar Şikayet Sistemi – Valilik Kaymakamlık Başvuru Arama Sonucu Listelenen Kayıtlar

- ✓ KAYMAKAMLIKLAR, SADECE KENDİLERİNE YAPILAN BAŞVURULARI GÖREBİLİRLER.
   VATANDAŞ BAŞVURU KAYIT İŞLEMİNDE HANGİ İLÇEYİ SEÇTİYSE O BAŞVURU DOĞRUDAN
   SEÇİLEN KAYMAKAMLIĞA DÜŞER. BAŞKA KAYMAKAMLIĞIN BAŞVURUSU
   GÖRÜNÜTÜLENEMEZ.
- ✓ VALİLİKLER İLÇE AYRIMI OLMADAN KENDİ İLİNE AİT TÜM BAŞVURULARI GÖRÜNTÜLEYEBİLİRLER.

### ✓ MÜLKİYE TEFTİŞ KURULU BAŞKANLIĞI İL AYRIMI OLMADAN TÜM BAŞVURULARI GÖRÜNTÜLEYEBİLİRLER.

Başvuru arama sonucu listelenen kayıtlara ait kolonların açıklamaları aşağıda belirtilmiştir.

- 🗳 : Vatandaş tarafından yapılan başvuruya ait olay özeti bilgisini gösterir.
- **Başvuru No:** Vatandaşa gönderilen takip numarasının sistem tarafındaki karşılığıdır. Bu başvuru numarası vatandaşlar tarafından görülmez. Vatandaş tarafından yapılan başvuruların birimler tarafından daha kolay takip edilebilmesi amacıyla başvuru numarası kullanılır.
  - Başvuru numarası ülke genelinde tek bir numaratör üzerinde işlemektedir. Her birim için ayrı bir numaratör kullanılmamaktadır. Arama sonucu sizde eksik olduğunu düşündüğünüz başvuru numarası diğer bir birime aittir.
- **Takip No:** Vatandaşlar tarafından online olarak yapılan başvuru tamamalandığı zaman üretilen numaradır. Vatandaşa kısa mesaj ile sistem tarafından otomatik olarak gönderilir.
- **İlk Kaydedildiği Birim:** Vatandaş tarafından yapılan online başvuru işleminde Olay İlçe alanında seçilen ileçeye ait birimi ifade eder. Örneği vatandaş başvuru aşamasında Çankaya ilçesini seçmiş ise, ilk kaydedildiği birim yani başvurunun ilk düştüğü birim Çankaya Kaymakamlığı'dır.
- **İşlem Beklenen Birim:** Başvuruyu alan birim tarafından ilgisi ya da içeriği nedeniyle yönlendirilen birimi ifade eder. Bu alanda gösterilen birim başvuru için işlem yapması gereken birimdir.
- Kalan Gün Sayısı: Başvuru tarihinden itibaren (vatandaş tarafından yapılan ya da re'sen kayıt olarak sisteme kaydedilen) 60 günden başlayarak geriye saymaya başlar. 60 gün tamamlandıktan sonra -1 olacak şekilde kırmızı ile yanar söner şekilde geciken gün sayısı gösterilir.
- **Durum:** Başvurunun hangi aşamada olduğunu ifade eder.
  - **Başvuru Alındı :** Başvurunun vatandaş tarafından yapılmış olan ilk halidir. Başvuru üzerinde henüz bir işlem yapılmamıştır.
  - **Başvuru İşleme Konuldu / İşleme Alındı:** Başvurunun işlem beklenen birim tarafından işlem alındığını ifade eder.
  - **Başvuru Yönlendirildi :** Başvurunun ilgisi nedeniyle başka bir birime yönlendirildiğini ifade eder.
  - **Dosya Kapatıldı:** Sistemde yer alan seçenekler kapsamında dosyanın / başvurunun kapatılmış olmasını ifade eder.

#### 6.2. İşlemler Butonu

| <b>Q</b> 🖄               | क 🖶 🖶 🥇 🕄           |                     |                             |                        |
|--------------------------|---------------------|---------------------|-----------------------------|------------------------|
| İşlem                    | İşlem Tarihi        | İşlem Yapan<br>Kişi | İşlemi Yapan Birim          | Yönlendirilen<br>Birim |
| Başvuru Alındı           | 29.11.2019<br>10:02 |                     |                             |                        |
| İşleme Alındı            | 29.11.2019<br>10:07 | Didem AKKAYA        | YENİMAHALLE<br>KAYMAKAMLIĞI |                        |
| Başvuru<br>Yönlendirildi | 29.11.2019<br>10:12 | Didem AKKAYA        | YENİMAHALLE<br>KAYMAKAMLIĞI | Ankara Valiliği        |

İşlemler butonu başvurunu üzerinde yapılan işlem tarihçesini gösterir.

Kolluk İhbar Şikayet Sistemi – İşlemler Butonu İçeriği

#### 6.3. Detay Butonu

Detay butonu bir başvuruya ait içerik bilgisinin gösterilmesini ve aynı başvuruya ait elde edilen detay bilgilerinin sisteme eklenmesini sağlar.

Detay butonuna giriş yapıldıktan sonra vatandaş tarafından yapılan başvurunun detay bilgilerine ulaşılır. Vatandaş tarafından girilen bu bilgiler üzerinde güncelleme yapılamaz ve hiçbir şekilde müdahale edilemez.

|                            |                                                                                   |                                                                                                    |                                                                                                    | LAŞVIRU LEKT                                                                                                    |                                                                                                    |                                                                                                    |                                                                                                  |
|----------------------------|-----------------------------------------------------------------------------------|----------------------------------------------------------------------------------------------------|----------------------------------------------------------------------------------------------------|----------------------------------------------------------------------------------------------------|----------------------------------------------------------------------------------------------------|----------------------------------------------------------------------------------------------------|--------------------------------------------------------------------------------------------------|
| Rayuran<br>Adi ioyodi      |                                                                                   | 12g                                                                                                    | Б                                                                                                    | cisilyes                                                                                                    | E                                                                                                    | нық                                                                                                    |                                                                                                  |
| Bayuran<br>T.C.Kimik<br>No | 11111111                                                                          | Yabacı Kmilit No                                                                                                    |                                                                                                    | Pacaport No                                                                                                    |                                                                                                    | Ójvenin Denme                                                                                                    | Liux                                                                                             |
| İş/konst<br>Teldons        |                                                                                   | Cog Idelana                                                                                                    |                                                                                                    | Dijor İletişin Bilgileri                                                                                                    |                                                                                                    |                                                                                                    |                                                                                                  |
| Olay Tanhi                 |                                                                                   | Olaya Geçtiğili                                                                                                    | MICRA                                                                                                    | Olayan Gaçtiği İlça                                                                                                    | ÇANCASA.                                                                                                    | Obya Geçtiği Adree                                                                                                    |                                                                                                  |
| Olay<br>Andiana            | Olay Adatric("Bilityona di<br>ginadik vega ginadilekke<br>Adau MalarVilar Kataval | eyn tarthi ve sauti, lakkenda littar veya skayette<br>að sevjað görevi vi döğer tartici böglei, tarikta<br>Töleinanse elnar, taldi, ar scott kritikenda littar | ulundan toluk giredei veyaştirevler<br>rər daş halandalı siğe bilgir/Claş A<br>ası olmatin bolandan billik dandır s | nin ad soyad, gözel ve diğe tantco bigler, tamlar ve n<br>Göneğilleniyeszi oliyei tarihise szati, takinda ilkor vey<br>no minailladıra viananak, dinan ve dilar terde kildilar | dış hakkentilek diğer bişder (ölan kola<br>1 şkayırda bidanadan soluk şelovilesi v<br>Analahar analar halimetdiri didar kalar | ens (Heniyersa slayer tahi ve saat, hakkeda hö<br>nya joinvillerina ali seyadi, yönei ve öljer tanti<br>laviilera belahar Dilanaran aluan tahki na safi | ur vya playete tolonian kolisk<br>ci bişlər, tanitar və olay talatedə<br>Anlanda Alexana olanatı |

bilandin islak preds wa ginelenin ad syst, geni w dier tante bligie, tenkar w się takiedak dije bligie)

- Kolluk İhbar Şikayet Sistemi Başvuru Detayı
  - ✓ BİR BAŞVURUNUN DETAYINA GİRİŞ YAPTIĞINIZDA İLGİLİ SEKMELERDE EKLE VE GÜNCELLE BUTONLARI ÇIKMIYORSA O BAŞVURU ÜZERİNDE İŞLEM YAPMA HAKKINIZ OLMADIĞINI İFADE EDER. BAŞVURUYA AİT DETAY BİLGİLERİ EKLEME/ GÜNCELLEME YETKİSİ SADECE İŞLEM BEKLENEN BİRİM TARAFINDAN YAPILABİLİR.
  - ✓ BAŞVURU İLGİLİ BİRİME GELDİĞİ ANDA MUTLAKA BU VERİLER DOLDURULACAK DİYE BİR KURAL BULUNMAMAKTADIR. YAPILAN BAŞVURUNUN İÇEİRĞİ, İŞLEM BİLGİSİ( ARAŞTIRMA, SORUŞTURMA VB. DURUMLARI) GÖZ ÖNÜNE ALINARAK VERİLER ELDE EDİLDİKÇE İLGİLİ BAŞVURUYA AİT KAYITLAR <u>MUTLAKA</u> SISTEME İŞLENMELİDİR.

### 6.3.1 İşlem Bilgileri

İşlem Bilgileri Sekmesi, başvurunun başvuru tipi, geliş tipi ve durum bilgilerinin tutulmasını sağlar.

| İşlem Bilgileri    |                       |               |
|--------------------|-----------------------|---------------|
| 0 Güncele          |                       |               |
| Başvuru Tipi İhbər | Başvurunun Geliş Tipi | Ihbar/Şikayet |
| Açıklama test      | Durum                 | İşleme Alındı |
|                    |                       |               |

Kolluk İhbar Şikayet Sistemi – Başvuru Detayı – İşlem Bilgileri Sekmesi

#### Güncelle butonuna basılarak açılan pencere;

| <b>Q 2</b>            |                | @ ⊜ ⊜ ? 8    |  |  |
|-----------------------|----------------|--------------|--|--|
| Başvuru Tipi          | Lütfen Seçiniz | $\checkmark$ |  |  |
| Başvurunun Geliş tipi | Ihbar/Şikayet  |              |  |  |
| İşlem                 | Lütfen Seçiniz | ~            |  |  |
| Başvuru Açıklama      | 2000           | 0            |  |  |
| Ekle                  |                |              |  |  |

Kolluk İhbar Şikayet Sistemi – Başvuru Detayı – İşlem Bilgileri Sekmesi – Güncelleme Ekranı İlgili ekrandaki kayıt kriterleri;

- **Başvuru Tipi :**Başvuru Tipi alanında İhbar / Şikayet / Bilinmiyor seçenekleri bulunmaktadır. Vatandaş başvurusu incelenip detaylandırıldığı noktada yapılan başvuru içeriği hangi duruma ait ise o seçenek seçilmelidir. Emin olunmayan durumlarda bilinmiyor seçeneği kullanılabilir.
- Başvurunun Geliş Tipi: Başvuru Geliş Tipi alanında aşağıdaki seçenekler bulunmaktadır. Bir başvuru online/ elektornik olarak yapılmış ise İhbar / şikayet seçeneği otomatik olarak seçili gelir. Ancak başvurular diğer yollarla gelmiş ve sisteme kayıt edilmiş ise( Re'sen Başvuru Kayıt) ilgili geliş tipi seçilmelidir.

| Lütfen Seçiniz              |  |
|-----------------------------|--|
| Ihbar/Şikayet               |  |
| Kurumsal Başvuru(CIMER vb.) |  |
| Sözlü                       |  |
| Dilekçe/Yazılı              |  |
| Telefon                     |  |
| E-Posta                     |  |
| Makamın Talimatı            |  |
| Cumhuriyet Başsavcılığı     |  |

Kolluk İhbar Şikayet Sistemi – Başvuru Detayı – İşlem Bilgileri Sekmesi – Başvuru Geliş Tipleri

- **İşlem :** Başvuru üzerinde yapılacak işlem adımlarının seçildiği alandır.
  - işleme Al: İşleme al seçeneği seçildiği zaman "Alt İşlem Tipi" seçim alanı aktif hale gelir.
     Seçilecek olan alt işlem tipleri, birim amiri tarafından verilecek karara göre kayıt edilir.
     Alt İşlem Tipi seçilmesi işlemi amir onayı ile yapılır. Havale onayına gönderilen başvuru için amir tarafından hangi işlemlerin yapılacağı belirlenir.

| Başvuru Tipi          | Lütfen Seçiniz                                                                                                  |  |  |
|-----------------------|----------------------------------------------------------------------------------------------------|--|--|
| Başvurunun Geliş tipi | Ihbar/Şikayet                                                                                                   |  |  |
| İşlem                 | İşleme Al                                                                                                    |  |  |
| Alt İşlem Tipi        | Lütfen Seçiniz                                                                                                  |  |  |
| Başvuru Açıklama      | Araştırma Onayı<br>Disiplin Soruşturması Onayı<br>4483 Sayılı Kanun Uyarınca Ön İnceleme Onayı                  |  |  |
|                       | Hem Disiplin Hem 4483 Sayılı Kanun Onayı<br>Müfettiş/ Ön İncelemeci/ Araştırmacı /Soruşturmacı Görevlendirildi. |  |  |

Kolluk İhbar Şikayet Sistemi – Başvuru Detayı – İşlem Bilgileri Sekmesi – Alt İşlem Tipleri

#### 6.3.1.1 Havale Onayına Gönderme İşlemi

Başvuru için hangi alt işlem tipinin seçileceği amir onayı ile belirlenmektedir. Buna bağlı olarak başvuru sisteme geldikten sonre İşlem tipi olarak "Havale Onayına Gönder" seçimi yapılır. Havale onayı verilecek amir seçimi yapıldıktan sonra ekle butonuna basılarak başvuru amir onayına gönderilir.

| <b>Q A</b>               | İŞLEM EKLE 🔍 🖓 🚔 🔗 🙁                                    |
|--------------------------|---------------------------------------------------------|
| Başvuru Tipi             | Şikayet 🔽                                               |
| Başvurunun<br>Geliş tipi | Dilekçe/Yazılı                                          |
| İşlem                    | Havale Onayına Gonder                                   |
| Onaylayacak<br>Kişi*     | - Aradığınız kişinin ilk birkaç harfini giriniz 🔍 🔍 🐼 🙉 |
| Başvuru<br>Açıklama      |                                                         |
|                          | Ekle                                                    |

Kolluk İhbar Şikayet Sistemi – Başvuru Detayı – İşlem Bilgileri Sekmesi – Havale Onayına Gönder

Havale Onayı verilmesi yani seçilecek işlem tipinin belirlenmesi amacıyla amire gönderilen başvuruların durumu **"Havale Onayına Gönderildi"** olarak gösterilir.

Amir tarafından havale onayı verilip, yapılacak işlem alt tipi belirlenmiş olan başvuruların durumu " Havale Onayı Verildi" olarak sistemde gösterilir.

Amir tarafından seçilen alt işlem tipi ya da yazılmış olan açıklama metni İşlem Bilgileri sekmesinde ilgili kutucukta gösterilir ve değiştirilemez.

| İşlem Bilgileri 🛛 Hakkında İşlem Yapılan K | olluk Görevlileri 🛛 Hakkında Bilgisine Başvurulan Kişiler 🗍 Müdahil Bilgil | eri 🛛 Olay Detayları 🛛 Karar Bilgileri |                      |  |  |
|--------------------------------------------|----------------------------------------------------------------------------|----------------------------------------|----------------------|--|--|
| B Gincele                                  |                                                                            |                                        |                      |  |  |
| Başvuru Tipi                               | Şikayet                                                                    | Başvurunun Geliş Tipi                  | E-Posta              |  |  |
| Açıklama                                   |                                                                            | Durum                                  | Havale Onayı Verildi |  |  |
| Havale Onayı Tipi / Açıklama               | Araştırma Onayı/Araştırma                                                  | Dosya Kapatma Onayı Tipi / Açıklama    | \$                   |  |  |

Kolluk İhbar Şikayet Sistemi – Başvuru Detayı – İşlem Bilgileri Sekmesi – Havale Onayından Dönen Başvuru Bilgisi

 Başka Birime Yönlendir: Başvuru içeriği, olay tipi (katalog suçlar) veya vatandaş tarafından bildirilen olay yerine ait olmadığı kesin ise ilgili birimine yönlendirilir. Yönlendirme işlemi sadece Mülkiye Teftiş Kurulu Başkanlığı, Valilikler, Kaymakamlıklar, Emniyet Genel Müdürlüğü, Jandarma Genel Komutanlığı ve Sahil Güvenlik Komutanlığı'na yapılabilmektedir. Belirtilen birimlerin alt birimlerine yönlendirme işlemi yapılamaz.

| Başvuru Tipi             | Lütfen Seçiniz                                        |
|--------------------------|-------------------------------------------------------|
| Başvurunun<br>Geliş tipi | Ihbar/Şikayet                                         |
| İşlem                    | Başka Birime Yönlendir                                |
| Yönlendirilecek<br>Birim | - Aradığınız Birimin ilk birkaç harfini giriniz 🔍 🔍 🚡 |
| Başvuru<br>Açıklama      |                                                       |
|                          | 🚽 Ekle                                                |

Kolluk İhbar Şikayet Sistemi – Başvuru Detayı – İşlem Bilgileri Sekmesi – Yönlendirilecek Birim

- **Dosya Kapat:** Aşağıda belirtilen durumlar kapsamına giren dosyalar sistem üzerinden kapatılabilir.
  - Mükerrer olarak kapatılan dosyalarda Başvuru Açıklama alanına hangi dosya numaraları ile mükerrer olduğu bilgisi girilmelidir.

| Başvuru Tipi          | Lütfen Seçiniz                                                                                                   | ~ |
|-----------------------|----------------------------------------------------------------------------------------------------|---|
| Başvurunun Geliş tipi | Ihbar/Şikayet                                                                                                    | ~ |
| İşlem                 | Dosya Kapat                                                                                                    | ~ |
| Alt İşlem Tipi        | Lütfen Seçiniz                                                                                                   |   |
| Başvuru Açıklama      | Dosya mükerrer olduğu için kapatılmıştır<br>Vatandaş tarafından başvurudan vazgeçilmiştir<br>Karara bağlanmıştır |   |
|                       | Asılsız Ihbar / Şikayet<br>3071 sayılı kanun kapsamında değerlendirilmektedir                                    |   |
|                       | Kapsam dışıdır                                                                                                   |   |

Kolluk İhbar Şikayet Sistemi – Başvuru Detayı – İşlem Bilgileri Sekmesi – Dosya Kapatma Seçenekleri

#### 6.3.1.2. Dosya Kapatma Onayına Gönderme İşlemi

Açılan dosyanın kapatılması için amir onayı ile verilmektedir. Buna bağlı olarak başvurunun kapatılması için İşlem Tipi kullanıcı tarafından Dosya Kapatma Onayına Gönder seçeneği seçilir ve açılan alandan onaylayacak amir seçimi yapılır.

| Q 🏠                      | İŞLEM EKLE 🔍                                    | 🖴 🚔 ? 😫  |
|--------------------------|-------------------------------------------------|----------|
| Başvuru Tipi             | Şikayet                                         |          |
| Başvurunun<br>Geliş tipi | E-Posta                                         |          |
| İşlem                    | Dosya Kapatma Onayina Gonder 🗸                  |          |
| Onaylayacak<br>Kişi*     | - Aradığınız kişinin ilk birkaç harfini giriniz | <u> </u> |
| Başvuru<br>Açıklama      | $\bigcirc$                                      |          |
|                          | Ekle                                            |          |

Kolluk İhbar Şikayet Sistemi – Başvuru Detayı – İşlem Bilgileri Sekmesi – Dosya Kapatma Onayına Gönder

Dosya Kapatma Onayı verilmesi yani kapatma seçeneğinin belirlenmesi amacıyla amire gönderilen başvuruların durumu "Dosya Kapatma Onayına Gönderildi" olarak gösterilir.

Amir tarafından onayı verilip, kapatma tipi belirlenmiş olan başvuruların durumu "Dosya Kapatma Onayı Verildi" olarak sistemde gösterilir.

Amir tarafından seçilen dosya kapatma tipi ya da yazılmış olan açıklama metni İşlem Bilgileri sekmesinde ilgili kutucukta gösterilir ve değiştirilemez.

| İşlem Bilgileri Hakkında İşlem Yapılan Kolluk Görevlileri Hakkında Bilgisine Başvurulan Kişiler Müdahil Bilgileri Olay Detayları Karar Bilgileri |                           |                                     |                      |  |  |
|----------------------------------------------------------------------------------------------------|---------------------------|-------------------------------------|----------------------|--|--|
| B Gincele                                                                                                    |                           |                                     |                      |  |  |
| Başvuru Tipi                                                                                                    | Şikayet                   | Başvurunun Geliş Tipi               | E-Posta              |  |  |
| Açıklama                                                                                                    |                           | Durum                               | Havale Onayı Verildi |  |  |
| Havale Onayı Tipi / Açıklama                                                                                                    | Araştırma Onayı/Araştırma | Dosya Kapatma Onayı Tipi / Açıklama | \$                   |  |  |

Kolluk İhbar Şikayet Sistemi – Başvuru Detayı – İşlem Bilgileri Sekmesi – Dosya Kapatma Onayından Dönen Başvuru Bilgisi

#### Hakkında İşlem Yapılan Kolluk Görevlileri 6.3.2

Hakkında İşlem Yapılan Kolluk Görevlileri sekmesinde olay detayında belirtilmiş ise öncelikli olarak bu verilerin girişi gerçekleştirilir. Kaydı yapılan veriler daha sonra güncellenebilir ya da yeni veri eklenebilir.

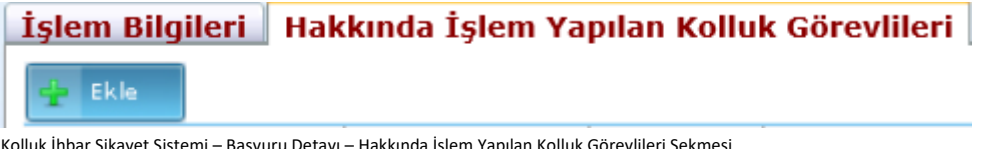

Kolluk İhbar Şikayet Sistemi – Başvuru Detayı – Hakkında İşlem Yapılan Kolluk Görevlileri Sekmesi

İlgili sekmede Ekle butonuna basılarak açılan pencerede veri girişi yapılacak alanlar zorunlu alan değildir. Bu nedenle konu hakkında elde edilen hangi veri varsa ilgili alana yazılarak kayıt işlemi tamamlanır.

| <b>♀</b> <u>≙</u> | HAKKINDA İŞLEM YAPILAN KOLLUK GÖREVLİLERİ | a 🖶 🖶 🎖 🙁 |
|-------------------|-------------------------------------------|-----------|
| TC.Kimlik No      |                                           |           |
| Adı Soyadı        |                                           |           |
| Cep Telefonu      |                                           |           |
| Adresi            |                                           |           |
| Fiziksel Tasvir   |                                           |           |
| Sicil No          |                                           |           |
| Görev Bölgesi     | Lütfen Seçiniz                            |           |
| Unvanı            |                                           |           |
|                   | Ekle                                      |           |

Kolluk İhbar Şikayet Sistemi – Başvuru Detayı – Hakkında İşlem Yapılan Kolluk Görevlileri Kayıt Penceresi

Kayıt penceresinde Görev Bölgesi seçildikten sonra (Emniyet Genel Müdürlüğü, Jandarma Genel Komutanlığı, Sahil Güvenlik Komutanlığı) Unvan bilgileri seçilen görev bölgesine göre otomatik olarak listelenir.

Veri girişi tamamlandıktan sonra EKLE butonuna basılarak kayıt işlemi tamamlanır. Yapılan kayıt Hakkında İşlem Yapılan Kolluk Görevlileri sekmesinde listelenir. Listelenen kayıt üzerinde bulunan sil ve güncelle butonları yardımı ile ilgili işlemler gerçekleştirilir.

Bu sekmede birden fazla kayıt girilebilir.

#### 6.3.3 Hakkında Bilgisine Başvurulan Kişiler

Hakkında Bilgisine Başvurulanlar sekmesinde olaya ilişkine yapılan araştırma, soruşturma veya incelemeye bağlı olarak belirtilmiş ise konu veya kişi hakkında bilgisine başvurulmuş kişiler kayıt edilir. İşlem Bilgileri Hakkında İşlem Yapılan Kolluk Görevlileri Hakkında Bilgisine Başvurulan Kişiler

Kolluk İhbar Şikayet Sistemi – Başvuru Detayı – Hakkında Bilgisine Başvurulan Kişiler Sekmesi

İlgili sekmede Ekle butonuna basılarak açılan pencerede veri girişi yapılacak alanlar zorunlu alan değildir. Bu nedenle konu hakkında elde edilen hangi veri varsa ilgili alana yazılarak kayıt işlemi tamamlanır.

| <b>Q</b> 🛳      | HAKKINDA BİLGİSİNE BAŞVURULAN KİŞİLER | @ 🚔 🚔 ? 😫 |
|-----------------|---------------------------------------|-----------|
| TC.Kimlik No    |                                       |           |
| Adı Soyadı      |                                       |           |
| Cep Telefonu    |                                       |           |
| Adresi          |                                       |           |
| Fiziksel Tasvir |                                       |           |
|                 | Ekle                                  |           |

Kolluk İhbar Şikayet Sistemi – Başvuru Detayı – Hakkında Bilgisine Başvurulan Kişiler Kayıt Penceresi

Veri girişi tamamlandıktan sonra EKLE butonuna basılarak kayıt işlemi tamamlanır. Yapılan kayıt Hakkında Bilgisine Başvurulan Kişiler sekmesinde listelenir. Listelenen kayıt üzerinde bulunan sil ve güncelle butonları yardımı ile ilgili işlemler gerçekleştirilir.

Bu sekmede birden fazla kayıt girilebilir.

#### 6.3.4 Müdahil Bilgileri

Müdehil Bilgileri sekmesinde vatandaş tarafından yapılan başvurularda olaya müdahil olan kişilerin kayıt edilmesi sağlanır.

İşlem Bilgileri 🛛 Hakkında İşlem Yapılan Kolluk Görevlileri 🛛 Hakkında Bilgisine Başvurulan Kişiler 🛛 Müdahil Bilgileri 🔤 📲 Ekle

Kolluk İhbar Şikayet Sistemi – Başvuru Detayı – Müdahil Bilgileri Sekmesi

İlgili sekmede Ekle butonuna basılarak açılan pencerede veri girişi yapılacak alanlar zorunlu alan değildir. Bu nedenle konu hakkında elde edilen hangi veri varsa ilgili alana yazılarak kayıt işlemi tamamlanır.

| <b>Q A</b>      | MÜDAHİL BİLGİLERİ | 🔍 🖨 🖨 🎗 🛛 |
|-----------------|-------------------|-----------|
| TC.Kimlik No    |                   |           |
| Adı Soyadı      |                   |           |
| Cep Telefonu    |                   |           |
| Adresi          |                   |           |
| Fiziksel Tasvir |                   |           |
| Sicil No        |                   |           |
| Görev Bölgesi   | Lütfen Seçiniz    |           |
| Unvanı          |                   |           |
|                 | Ekle              |           |

Kolluk İhbar Şikayet Sistemi – Başvuru Detayı – Müdahil Bilgileri Kayıt Penceresi

Kayıt penceresinde Görev Bölgesi seçildikten sonra (Emniyet Genel Müdürlüğü, Jandarma Genel Komutanlığı, Sahil Güvenlik Komutanlığı) Unvan bilgileri seçilen görev bölgesine göre otomatik olarak listelenir.

Veri girişi tamamlandıktan sonra EKLE butonuna basılarak kayıt işlemi tamamlanır. Yapılan kayıt Müdahil Bilgileri sekmesinde listelenir. Listelenen kayıt üzerinde bulunan sil ve güncelle butonları yardımı ile ilgili işlemler gerçekleştirilir.

Bu sekmede birden fazla kayıt girilebilir.

#### 6.3.5 Olay Detayları

Olay Detayları sekmesinde vatandaş tarafından yapılan başvuru içeriğinde yer alan (olay özetine yazılmış olan) ya da araştırma/ soruşturma/ inceleme sonucunda elde edilen ek bilgilerin girişi sağlanır.

İşlem Bilgileri 🛛 Hakkında İşlem Yapılan Kolluk Görevlileri 🗍 Hakkında Bilgisine Başvurulan Kişiler 🛛 Müdahil Bilgileri 🗍 Olay Detayları 📃

Kolluk İhbar Şikayet Sistemi – Başvuru Detayı – Olay Detayları Sekmesi

İlgili sekmede Ekle butonuna basılarak açılan pencerede veri girişi yapılacak alanlar zorunlu alan değildir. Bu nedenle konu hakkında elde edilen hangi veri varsa ilgili alana yazılarak kayıt işlemi tamamlanır.

| Olayın Geçtiği İl                              | - Aradığınız Cografi yerin ilk birkaç harfini giriniz 🔍 🔍 🖀 🔍 | Olayın Geçtiği İlçe     | - Aradığınız Cografi yerin ilk birkaç harfini giriniz 🔍 🖌 들 🔍 |
|------------------------------------------------|---------------------------------------------------------------|-------------------------|---------------------------------------------------------------|
| Olayın Tarihi                                  | / / 🔟 🛋 🖌 😡                                                   | Olayın Geçtiği<br>Adres |                                                               |
| Olay                                           | Lütfen Seçiniz                                                |                         |                                                               |
| Açıklama                                       | 0                                                             |                         |                                                               |
| Kolluk Aracı Plakası                           |                                                               | Kolluk Aracı<br>Tasviri | 0                                                             |
| Yaralanma                                      | 0                                                             | Can Kaybı               | 0                                                             |
| Maddi Kayıp                                    | ≎                                                             |                         |                                                               |
| Konu İle İlgili Başvuru Yapılan Başka<br>Merci | 0                                                             |                         |                                                               |
|                                                | Kay dat                                                       |                         |                                                               |
| K II I II CI I CI I                            |                                                               |                         |                                                               |

Kolluk İhbar Şikayet Sistemi – Başvuru Detayı – Olay Detayları Kayıt Penceresi

Olay alanında listelenen suçlar kapsamında seçim yapılarak olayın niteliği belirlenmiş olur.

Veri girişi tamamlandıktan sonra EKLE butonuna basılarak kayıt işlemi tamamlanır. Yapılan kayıt Olay Detayları sekmesinde listelenir. Listelenen kayıt üzerinde bulunan sil ve güncelle butonları yardımı ile ilgili işlemler gerçekleştirilir.

Bu sekmede birden fazla kayıt girilebilir.

#### 6.3.6 Karar Bilgileri

Karar Bilgileri sekmesinde açılan dosyayla ilgili tamamlanan araştırma/ soruşturma işlemlerine bağlı olarak onay verilen karar bilgilerinin sisteme kayıt edilmesi sağlanır.

| İşlem Bilgileri 🛛 Hakkında İşlem Yapılan Kolluk Görevlileri 🗌 | Hakkında Bilgisine Başvurulan Kişiler | Müdahil Bilgileri | Olay Detayları | Karar Bilgileri |
|---------------------------------------------------------------|---------------------------------------|-------------------|----------------|-----------------|
| 🛨 Ekle                                                        |                                       |                   |                |                 |

Kolluk İhbar Şikayet Sistemi – Başvuru Detayı – Karar Bilgileri Sekmesi

İlgili sekmede Ekle butonuna basılarak açılan pencerede veri girişi yapılacak alanlardan sadece Karar Sonucu zorunlu alan olup diğer alanlar zorunlu alan değildir. Bu nedenle konu hakkında elde edilen hangi veri varsa ilgili alana yazılarak kayıt işlemi tamamlanır.

| Q 🟠          |                | KARAR EKLE              |                | Q 🚔 🚔 ? 😣 |
|--------------|----------------|-------------------------|----------------|-----------|
| Karar No     |                |                         |                |           |
| Karar Tarihi | / / 🗖 🛋        |                         |                |           |
| Karar Sonucu | Lütfen Seçiniz | ~                       |                |           |
| Açıklama     |                |                         |                | $\circ$   |
| Ek Dosva     |                |                         | Gözat Açıklama | Yükle     |
| ,            |                |                         |                |           |
|              |                | 📑 🖉 Kay det / Güncelle. |                |           |

Kolluk İhbar Şikayet Sistemi – Başvuru Detayı – Karar Kayıt Penceresi

Karar no ve karar tarihi alanlarına alınan kararın verileri girildikten sonra Karar Sonucu alanında "Soruşturma İzni Verilmesine/ Soruşturma İzni Verilmemesine/ Soruşturma İzni Kısmen Verilmesine Kısmen Verilmemesine" seçeneklerinden en fazla bir tanesi seçilerek işleme devam edilir. Karar ekleme alanında birden fazla, en fazla 20 MB boyutunda olan dosya yüklenebilir.

Veri girişi tamamlandıktan sonra KAYDET butonuna basılarak kayıt işlemi tamamlanır. Yapılan kayıt Karar Bilgileri sekmesinde listelenir. Listelenen kayıt üzerinde bulunan sil ve güncelle butonları yardımı ile ilgili işlemler gerçekleştirilir.

Bu sekmede birden fazla kayıt girilebilir.

#### 6.4. Amir Onay İşlemleri

Amir onay işlemleri sayfası Valilik Kaymakamlık İşlemleri Menüsü altında yer almaktadır.

| Anasayfa | Valilik-Kaymakamlık İ | şlemleri | Re'sen Başvuru Kayıt |
|----------|-----------------------|----------|----------------------|
|          | Başvuru İşlemleri     |          |                      |
|          | Amir Onay İşlemleri   |          |                      |

Kolluk İhbar Şikayet Sistemi – Valilik – Kaymakamlık İşlemleri – Amir Onay İşlemleri Menüsü

Amir Onay İşlemleri sayfasına giriş yapıldığında; havale onayına ve dosya kapatma onayına gönderilmiş olan başvuruların arama işlemlerinin yapılması sağlanır.

Amir Onay İşlemleri sayfasına giriş yapan kişi, kullanıcı tarafından adı seçilerek kapatma ya da işlem onayı için kendisine gönderilmiş olan başvuruları görüntüler.

| ONAYDA BEKLEYEN IŞLEMLER                |                     |             |                 |                               |                     |                               |                   |                     |                                 |                         |                            |                        |                                  |          |
|-----------------------------------------|---------------------|-------------|-----------------|-------------------------------|---------------------|-------------------------------|-------------------|---------------------|---------------------------------|-------------------------|----------------------------|------------------------|----------------------------------|----------|
|                                         |                     |             |                 |                               |                     |                               |                   |                     |                                 |                         |                            |                        |                                  |          |
| Başvuru No                              |                     |             |                 |                               | Başvuru Yapı        | Başvuru Yapan T.C. Kimlik No: |                   |                     |                                 |                         | Başvuru Yapan Adı Soyadı : |                        |                                  |          |
| Başvuru Tarihi Baştangaç : / / 🖾 🖌 🔍 B. |                     | Başvuru Tar | hi Bitiş :      |                               | 1                   | / / 🗂 🖌 🔍 Taki                |                   | Takip No :          |                                 |                         |                            |                        |                                  |          |
| • as                                    |                     |             |                 |                               |                     |                               |                   |                     |                                 |                         |                            |                        |                                  |          |
| Azama s                                 |                     |             |                 |                               |                     |                               |                   |                     | Arama sonucunda 4 kayıt bulundu |                         |                            |                        |                                  |          |
|                                         | Onay Tipi           | Başvuru No  | Takip No        | Başvuran T.C. Kimlik Numarası | Başvuran Adı Soyadı | Olay Tarihi                   | Olayın Geçtiği İl | Olayın Geçtiği İlçe | Başvuru Tarihi                  | Onaya Gönderilme Tarihi | Onaya Gönderen Kisi        | İlk Kaydedildiği Birim | Durum                            |          |
| 12                                      | Havale Onayı        | 2144        | 2b8JM5ap25HXavZ |                               |                     | 01.03.2020 0:00               | ANKARA            | ÇANKAYA             | 02.03.2020                      | 05.03.2020              | Didem AKKAYA               | Ankara Valiliği        | Havale Onayına Gönderildi        | Onay la  |
| 1                                       | Dosya Kapatma Onayı | 2143        | JWpFL1PNWIELBqP |                               |                     |                               | ANKARA            | ÇANKAYA             | 02.03.2020                      | 06.03.2020              | Didem AKKAYA               | Çankaya Kaymakamlığı   | Dosya Kapatma Onayına Gönderildi | Crusy Ia |
| 1                                       | Havale Onayı        | 2134        | AHNjdWlj7vT9n2n |                               |                     | 25.02.2020 10:49              | ANKARA            | çankaya             | 25.02.2020                      | 06.03.2020              | Didem AKKAYA               | Ankara Valiliği        | Havale Onayına Gönderildi        | Criay la |
| 8                                       | Dosya Kapatma Onayı | 1127        | RyeEaUkvLYRFI7J |                               |                     | 20.02.2020 14:41              | AMASYA            | MERKEZ              | 20.02.2020                      | 06.03.2020              | Didem AKKAYA               | Çankaya Kaymakamlığı   | Dosya Kapatma Onayına Gönderildi | Cruay la |

Kolluk İhbar Şikayet Sistemi – Valilik – Kaymakamlık İşlemleri – Amir Onay İşlemleri Arama Sonuçları

Listelenen kayıtlarda onayla butonuna basarak yapılacak işlem tipi seçimi ve açıklama girişi sağlanır.

| <b>Q</b> <u>A</u>  | AMİR ONAYI                                                                                                    | ए 🖨 🖨 ? 🛽 |
|--------------------|----------------------------------------------------------------------------------------------------|-----------|
| Yapılacak<br>İşlem | Lütfen Seçiniz                                                                                                    |           |
| Açıklama           | Araştırma Onayı<br>Disiplin Soruşturması Onayı<br>4483 Sayılı Kanun Uyarınca Ön İnceleme Onayı<br>Hem Disiplin Hem 4483 Sayılı Kanun Onayı | $\hat{}$  |
|                    | Onay la                                                                                                    |           |

Kolluk İhbar Şikayet Sistemi – Valilik – Kaymakamlık İşlemleri – Amir Onay İşlemleri Havale Onayı İşlem Tipleri

| <b>Q</b> 🟠         | AMİR ONAYI                                                                                      | Q 🚔 🚔 ? 😣 |
|--------------------|-------------------------------------------------------------------------------------------------|-----------|
| Yapılacak<br>İşlem | Lütfen Seçiniz<br>Dosva mükerrer olduğu için kanatılmıştır                                      |           |
| Açıklama           | Vatandaş tarafından başvurudan vazgeçilmiştir<br>Karara bağlanmıştır<br>Aşılsız İbbar / Sikavet | <b>\$</b> |
|                    | 3071 sayılı kanun kapsamında değerlendirilmektedir<br>Kapsam dışıdır                            |           |

Kolluk İhbar Şikayet Sistemi – Valilik – Kaymakamlık İşlemleri – Amir Onay İşlemleri Dosya Kapatma Onayı İşlem Tipleri

Onay veren amir tarafından seçilen işlem tiplerine bağlı olarak gerekirse Açıklama bilgisi de girildikten sonra ONAYLA butonuna basılarak, başvuru kullanıcının ekranına işlem yapılması üzerine yönlendirilir.

### 7. Kolluk İhbar Şikayet Sekretarya İşlemleri

Sekreterya İşlemleri, daha önce de belirttiğimiz üzere Mülkiye Teftiş Kurulu Başkanlığı tarafından yürütülmektedir.

Sekreterya İşlemleri Başvuru Arama sayfasında il/ ilçe ayrımı olmadan tüm başvurular görünütlünebilir. ANCAK BAŞVURULAR, DOĞRUDAN MÜLKİYE TEFTİŞ KURULU BAŞKANLIĞI'NA GÖNDERİLMEDİKÇE İŞLEM YAPAMAZLAR. Valilik/ kaymakamlık kullanıcıları tarafından girilen tüm detay verileri görebilmektedirler.

| Başvuru I<br>Başvuru I<br>Başvuru I<br>Olayın G<br>İlk Kaydı | No:     Baywar Yapan T.C. Kinilik Nic       Dorumus:     Litfen Seyinez       V     Seyinez       Tanhi Beglange;     / / Seyinez       Baywar Tanhi Bity:     / / Seyinez       Gerdiği II     Aradığınız Cografi yerin ilk birkaç harfini giriniz       Beglangi Bitim:     Aradığınız Birlimin ilk birkaç harfini giriniz       Beglangi Bitim:     Aradığınız Birlimin ilk birkaç harfini giriniz |                 |                               |                     |                  |                   |                       |                            | Başvuru 1<br>Takip No | Yapan Adı Soyadı :<br>; : |                                  |                      |          |  |              |
|--------------------------------------------------------------|----------------------------------------------------------------------------------------------------|-----------------|-------------------------------|---------------------|------------------|-------------------|-----------------------|----------------------------|-----------------------|---------------------------|----------------------------------|----------------------|----------|--|--------------|
| Aram sonucurda 111 keyit bulundu 🗾 🖅                         |                                                                                                    |                 |                               |                     |                  |                   |                       |                            |                       |                           |                                  | Excel                | 📆 FOF    |  |              |
|                                                              | Başvuru No                                                                                                    | Takip No        | Başvuran T.C. Kimlik Numarası | Başvuran Adı Soyadı | Olay Tarihi      | Olayın Geçtiği İl | l Olayın Geçtiği İlçe | İşlem Beklenen Birim       | Başvuru Tarihi        | Kalan Gün Sayısı          | İlk Kaydedildiği Birim           | Durum                |          |  |              |
| 2                                                            | 1113                                                                                                    | zT1EdFbTq       |                               | www                 |                  | ANKARA            | ÇANKAYA               | Çankaya Kaymakamlığı       | 10.02.2020            | 60                        | Çankaya Kaymakamlığı             | Başvuru Alındı       | 🚺 Detay  |  | 🥕 İşlemler   |
| <b>1</b>                                                     | 1112                                                                                                    | Ad1Lw5hQp8stkQb |                               |                     | 05.02.2020 16:41 | ANKARA            | ÇANKAYA               | Ankara Valiliği            | 06.02.2020            | 57                        | Ankara Valiliği                  | Başvuru Alındı       | 🖬 Detay  |  | Jan Islamian |
| <b>1</b>                                                     | 1111                                                                                                    | dYM5xxTkLzX8gvu |                               |                     | 05.02.2020 16:40 | ANKARA            | ÇANKAYA               | Ankara Valiliği            | 06.02.2020            | 57                        | Çankaya Kaymakamlığı             | Başvuru Alındı       | E Detay  |  | 🏓 İşlərriər  |
| 2                                                            | 1110                                                                                                    | 9hEFPx1DjvCZFeq |                               | Didem Akkaya        | 06.02.2020 11:33 | ANKARA            | ÇANKAYA               | Çankaya Kaymakamlığı       | 06.02.2020            | 56                        | MÜLKİYE TEFTİŞ KURULU BAŞKANLIĞI | Başvuru Alındı       | 🚺 Detay  |  | 🏓 İşlemler   |
| 2                                                            | 1109                                                                                                    | ridaukMX2       |                               | asd                 |                  | ADIYAMAN          | GÖLBAŞI               | GÖLBAŞI KAYMAKAMLIĞI       | 04.02.2020            | 54                        | GÖLBAŞI KAYMAKAMLIĞI             | Başvuru Alındı       | 🚺 Detay  |  | 🥕 İşlemler   |
|                                                              | 1108                                                                                                    | 6W87L9VcDp2PhMe |                               |                     | 03.02.2020 16:42 | ADANA             | ALADAĞ                | ALADAĞ KAYMAKAMLIĞI        | 03.02.2020            | 54                        | Kolluk İş ve İşlemler Bürosu     | Başvuru Alındı       | 👔 Detay  |  | 🏓 İşlemler   |
| 1                                                            | 1107                                                                                                    | j88LuySTZ       |                               | MERKEZ              |                  | ANKARA            | MERKEZ                | SAHİL GÜVENLİK KOMUTANLIĞI | 31.01.2020            | 50                        | Ankara Valiliği                  | Başvuru Yönlendirild | di Detay |  | 🏓 İşlemler   |
| <b>1</b>                                                     | 1106                                                                                                    | kY38jUElq       |                               | Test                |                  | ANKARA            | ÇANKAYA               | Çankaya Kaymakamlığı       | 28.01.2020            | 47                        | Çankaya Kaymakamlığı             | Başvuru Alındı       | E Detay  |  | 🏓 İşlərriər  |

Kolluk İhbar Şikayet Sistemi – Sekretarya Başvuru Arama İşlemi

Başvuru detay ve işlemler butonları ile yapılan işlemler bu dokümanda anlatılan ilgili konu başlıkları ile aynı içeriğe sahiptir.

### 8. Re'sen Başvuru Kayıt

(Bu başlık altında anlatılan bilgiler Mülkiye Teftiş Kurulu Başkanlığı - Valilik ve Kaymakamlıklardaki yetkili kullanıcıları doğrudan ilgilendirmektedir.İlgili başlık altındaki sayfalar ve kullanım şekli birimler için aynıdır.)

Re'sen Başvuru Kayıt işlemi, vatandaşlar tarafından Kolluk İhbar Şikayet Sistemi kapsamında dahil olan ve sözlü, e- posta, dilekçe, kurumsal başvuru, makamın talimatı ve Cumhuriyet Başsavcılıkları aracılığı ile gelen başvuruların kayıt altına alınmasını sağlamaktadır.

| ~ |
|---|
|   |
|   |
|   |
|   |
|   |
|   |
|   |
|   |

Kolluk İhbar Şikayet Sistemi – Re'sen Başvuru Kayıt Ekranı

Re'sen Başvuru Kayıt ekranında sadece başvuru geliş tipi, olayın geçtiği il/ ilçe ve olay açıklama verileri zorunlu alandır. Bu veriler doğrultusunda vatandaşlar tarafından bu yollar aracılığı ile yapılan başvurular sisteme kayıt edilerek başvuru numarası alınır.

Re'sen Başvuru Kayıt ekranında, kaydı yapılan başvuru ilgisi nedeniyle doğrudan valiliğe gönderilecek ise Olayın Geçtiği İl / Olayın Geçtiği İlçe seçimi yapıldıktan sonra "Valilik (İl İdare Kurulu Müdülüğü)'e Yönlendirilsin" kutucuğu işaretlenerek başvuru valilik tarafından işlem yapılması amacıyla yönlendirilir.

Re'sen başvuru kayıt alanından yapılan başvurular 6.1.Başvuru Arama İşlemi başlığı altında anlatılan sayfaya düşmektedir.

### 8.1 İşlemi Yürütecek Birim

Re'sen başvuru kayıt işlemlerinde daha önce de belirtildiği üzere Olay Yeri İl / İlçe seçildiği zaman başvuru doğrudan seçilen il/ilçe birimine düşer. Ancak olay içeriği ve idari yönetimi gereği olay yeri il / ilçe dışında olayı takip etmesi gereken birim olması durumunda İşlemi Yürütecek Birim seçimi yapılır.

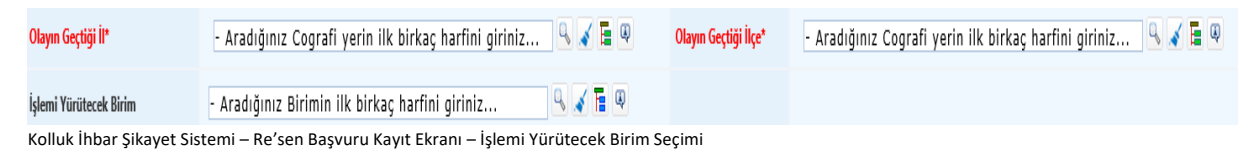

İşlemi Yürütecek Birim Seçildiği zaman başvuru otomatik olarak o birime düşecektir. İşlemi Yürütecek Birim başvuru üzerinde tüm işlemleri gerçekleştirebilir, Olayın Geçtiği İl / İlçe alanında seçilen birim başvuruyu arama sayfasında görebilir ancak işlem yapamaz.

Olayın Geçtiği İl / İlçe alanında seçim yapılmış olan birim başvuruyu Başvuru İşlemleri Menüsü altında Başvuru Durumu "İşlemi Yürütecek Birim Seçilerek Başvuru Alındı" seçeneği seçilerek arama yapıldığında görebilir.

#### Örneğin;

Kaydı Yapan Birim: Ankara - Çankaya Kaymakamlığı Olayın Geçtiği İl / İlçe : İstanbul / Kartal İşlemi Yürütecek Birim : Adana – Seyhan Kaymakamlığı

Yukarıdaki örneğe bağlı olarak; Başvuru üzerinde detay verileri girebilecek birim : SEYHAN KAYMAKAMLIĞI Başvuru detayını görüp işlem yapmadan takibini yapacak birim : KARTAL KAYMAKAMLIĞI S Kolluk Personeli İhbar Şikayet Sistemi ile ilgili olarak tüm işlemler Mülkiye Teftiş Kurulu Başkanlığı koordinasyonunda gerçekleştirilmiştir. Modül üzerinde karşılaştığınız TEKNİK sorun ya da sistem hakkında iletmek istediğiniz istekler için <u>yardimmerkez@icisleri.gov.tr</u> adresine mail olarak gönderebilirsiniz.

Göndermiş olduğunuz talepler, öncelikle Mülkiye Teftiş Kurulu Başkanlığı'ndan görüş alınarak değerlendirmeye alınacaktır.